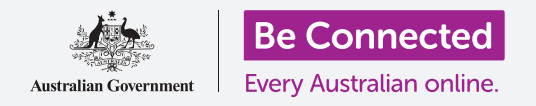

#### 使用您的iPhone收听电台节目和更多内容!

通过安装免费应用,例如 "ABC Listen",您可以通过一个称为 "**播客"** 的功能,使用iPhone 来收听自己喜欢的所有电台节目,可以实时收听,也可以稍后在合适的时间再收听。

### 准备工作

在开始课程前,检查您的iPhone是否充好电、已开机、以及显示主屏幕页面。您的iPhone操 作软件应该为最新版,以及iPhone应该已连上家庭Wi-Fi和互联网。您也应该准备好自己的 **Apple ID密码**。

#### 通过应用收听广播

您可以通过iPhone上的一个应用来收听自己喜欢的电台节目。您可以通过该应用连上网实时收听电台广播,或者将电台节目下载到自己的iPhone上随后再收听。

可选的应用有很多,在本课程中,我们将使用免费的"ABC Listen"应用进行讲解。

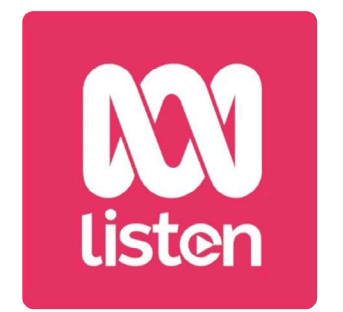

像 "ABC Listen" 这样的应用 可以从App Store中下载

## 安装 "ABC Listen" 应用

您可以从Apple的 "App Store" 中下载该应用至iPhone上。

- 在iPhone的主屏幕页面上找到 "App Store" 图标并点按它。 "App Store" 随之 打开。
- **2.** 点按屏幕右下方的放大镜打开"Search"(搜索)页面。
- 3. 点按屏幕上方的搜索条让键盘出现。使用键盘输入"ABC Listen"。
- **4.** 点按键盘上的"**Search"(搜索)**键进行搜索。"App Store"随之显示一些搜索 结果。
- 5. "ABC Listen"将出现在列表的最上方。点按"Get"(获取)按钮。

- 6. 一个弹出方框随之显示您将用于下载应用的Apple ID。这是您首次设置iPhone 时创建的账户。点按"Install"(安装)。
- 7. 输入您的Apple ID账户密码。完成后,点按"Sign in"(登录)按钮。
- 8. 一个方框可能会出现,询问您是否想让iPhone记住密码,以便在接下来的15分 钟内下载其它应用。最安全的选择是点按"Always Require"(始终需要)。
- 9. "ABC Listen"应用随之在后台安装。当您在屏幕上方看到"Open"(打开) 按钮后,安装就完成了。点按主屏幕按钮,关闭"App Store"和返回主屏幕页 面。

### 在下载所有免费和付费应用前输入密码的方法最安 全,但如果您改变主意,也可以在iPhone的"设置" (Settings)应用中编辑这一选项。

## 打开 "ABC Listen" 应用

在主屏幕页面,找到新的"**ABC Listen"**图标,然后点按它打开"ABC Listen"应用。"ABC Listen"的主屏幕随之出现。

#### 如何收听实时广播

在屏幕上方,"Live Now"(实时广播)的下面是您可以收听的电台。您可以往左滑动查 看更多电台并点按收听其中一个。

收听实时广播称为流媒体播放,如果您在外出时收听广播就会使用移动数据流量。

### 如何收听电台播客

电台**播客**是录制好的电台节目,您可以把它下载到iPhone上随时播放。这样能让您方便收 听本周错过的节目。

在 "ABC Listen" 应用中, 播客可在主屏幕上找到。您可以看到一些推荐的节目, 也可以左 右滑动查看更多内容。上下滑动屏幕查看更多按类别划分的播客。

您只需要点按一个播客就可以开始播放。这称为**流媒体播放**,播放将使用移动数据流量。 本指引稍后会告诉您如何节省移动数据流量来下载播客。

#### 使用浏览选项

在屏幕右下方,找到放大镜图标并点按它。"Browse"(浏览)功能随之打开,然后您可以查找自己喜欢的播客。

您可以通过 "Programs by topic" (按主题分类的节目) 列表来查找感兴趣的播客。点 按一个主题查看所有相关播客, 或点按 "All Programs A-Z" (按字母顺序排列的所有节目) 查看完整列表。

#### 搜索您喜欢的节目

我们将使用屏幕上方的**搜索条**来查找我们喜欢的节目"The Health Report"(健康报告)。

- 点按搜索条让iPhone的键盘出现,然后输入 "Health Report"(健康报告)。搜索结果中随 之出现该节目。
- 点按该节目的任何一个地方以便打开一个新屏幕。上 下滑动屏幕查看可以收听的播客列表。
- 点按列表中任何一个播客直接收听。记住,这称为流 媒体播放。如果您不是通过家庭Wi-Fi联网,则播放将 使用您部分的移动数据流量。

| Q |  |
|---|--|
|   |  |

在搜索条中输入播客的名称 进行查找

当您使用移动数据流量来进行流媒体播放播客或电台广 播时,收听完后记得停止重播。应用可以在后台继续工作 并在您不知情时用完您的数据流量!

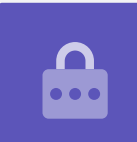

### 下载播客

下载播客并保存至iPhone中,这样您就可以稍后再收听,或者在外出时收听就不必使用 移动数据流量。下载播客:

- 点按播客日期右边三个垂直排列的小点,打开选项列表。
- 2. 点按"Download"(下载)。
- **3.** 播客将下载至您的iPhone中。下载完成后,播客的文件名旁边会出现一个小 勾。

#### 检查播客是否已下载

如需检查播客,找到屏幕底部的选项:

- 点按"MyLibrary"(我的图书馆),然后在下一页屏幕上点按"Downloads"
  (下载)。
- 2. 您将看到已经下载的播客列表。
- 点按您选好的播客,然后它会自动播放。如需停止播放,点按屏幕下方暂停大 按钮。
- **4.** 然后暂停按钮会变成播放按钮。点按它便可以再次播放。

# 方便的播客控制

播放/暂停大按钮两边是其它便捷的控制键,现在我们来了解一下这些按钮。

- 第一个在中间写着15的向后退箭头(暂停)按钮让您可以往后退15秒,重 新收听刚才没有听清的内容!
- 2. 中间写着90的前进箭头按钮让您可以跳跃前进90秒。
- **3.** 最后一个按钮是**睡眠定时**功能。它可以让您定时停止播放播客,如果您是一边听播客一边入睡这个功能就很棒!
- **4.** 现在就点按睡眠定时按钮,然后点按"End of current program" (结束 当前节目)。然后,点按后退箭头返回播客。

### 订阅播客

如果您喜欢收听某个播客,则您可以订阅收听每一集,然后在它们发布时就会自动收到最新的一集。

- 1. 现在播客还处于打开状态,点按靠近右下角的三个垂直排列的小点。
- **2.** 在出现的选项菜单中点按"Subscribe to this program" (订阅这一节目)。
- 使用Wi-Fi自动下载新一集播客的选项随之出现。这是个帮您节省移动数据流量 的便捷功能,所以点按 "Enable Automatic Download" (允许自动下载) 打开该功能并返回播客。
- 4. 您现在已经订阅了一个播客。

#### 检查您的播客订阅

您随时可以通过返回"My Library"(我的图书馆)屏幕查看您已订阅的播客。如需返回:

U

**1**5 90

Г

- 如果您已经在收听播客,查看屏幕左上角并点按向下的箭头。这样您便能返回播客 主屏幕。
- 2. 下一步,查看屏幕底部的选项并点按"My Library"(我的图书馆)。
- "My Library"(我的图书馆)屏幕出现,这时您会看到"Subscribed programs" (己订阅节目)列表中的订阅播客。

现在当您使用 "ABC Listen" 应用时, 所有自动下载的播客都将出现在 "My Library" (我的图书馆) 中, 随时都可以播放了。

# 自动删除旧的播客

您收听完播客后, iPhone会自动删除已收听的播客。这将让您的iPhone为新一集的播客腾出 空间。

- **1. 在"My Library"(我的图书馆)**屏幕上,点按屏幕左上方的**设置**图标。
- 在 "Settings" (设置) 屏幕, 点按 "Downloads" (下载) 打开 "Download Settings" (下载设置) 屏幕。
- **3.** 点按 "Delete 24 hrs after listening" (收听后24小时删除) 设置选项。开关移 到右边,颜色也随之改变。
- 4. 完成后,点按主屏幕按钮关闭 "ABC Listen" 应用和返回主屏幕页面。

### 安全使用播客应用

播客应用很有趣,但应该谨慎使用,注意保护自己的个人信息和设备安全。

- 仅使用App Store (针对Apple设备) 和Play Store (针对Android设备) 中提供的应用。
- 播客包含声音和图像,当播客应用要求接入媒体、照片和文件时,它想要获得许可将音频和图像存在您的手机或平板电脑中。如果您想要在手机或平板电脑上下载播客,则该许可是必须的,所以这么做是安全的。
- 如果某个播客应用要求获得一些奇怪的许可,例如打电话,则不要允许它这么做。
- 绝不要使用免费的公共Wi-Fi在应用上输入个人信息或密码。